**Bluetooth** 

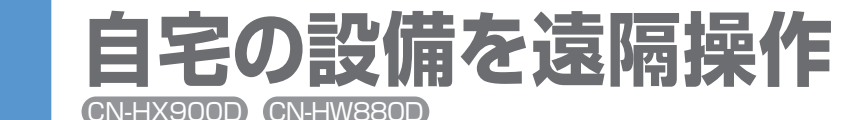

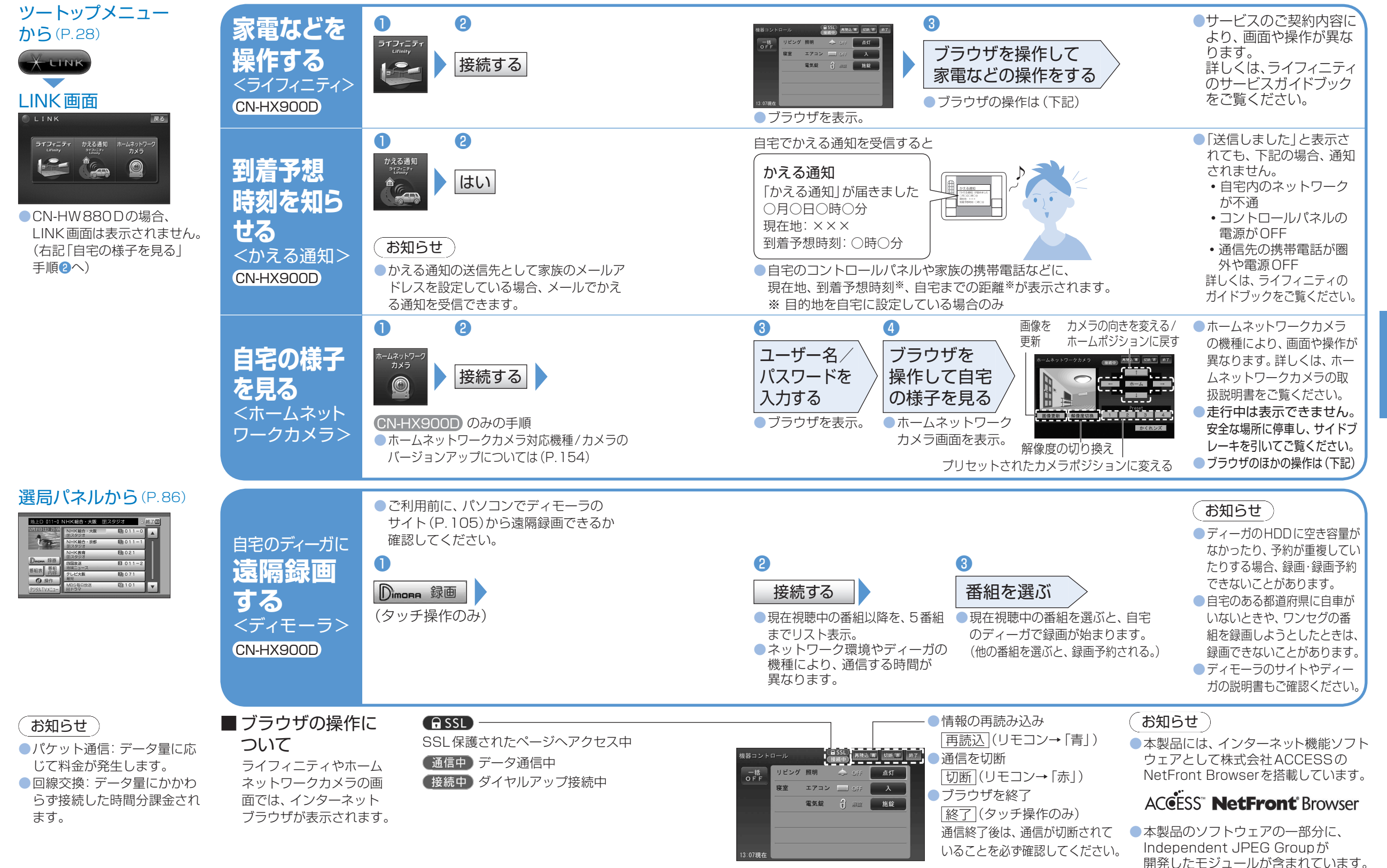

114

115